| 系統名稱:                          | 公文管理系統                                |
|--------------------------------|---------------------------------------|
| 課程名稱:                          | 登記桌作業                                 |
| 課程內容:                          |                                       |
| 公文管                            | 理使用手册                                 |
| <b>二</b> 、<br>一<br>一<br>、<br>幺 | 統出通作業前明<br>9                          |
| 显 示                            | ····································· |
| - ,                            | 如何啟動示統                                |
| Ξ`                             | 金入万式說明                                |
| (-)                            | 系統登入畫面如下圖:2                           |
| 三、                             | 系統首頁說明3                               |
| (-)                            | 主要訊息顯示區3                              |
| 四、                             | 公文夾頁籤說明6                              |
| (-)                            | 公文資料夾介紹6                              |
| (二)                            | 功能鍵介紹7                                |
| (三)                            | 資料介紹區8                                |
| 五、                             | 登記桌作業說明9                              |
| (-)                            | 公文傳送說明:9                              |
| (ニ)                            | 各報表列印作業說明12                           |
| (三)                            | 公文查詢列印作業12                            |
| 六、                             | 登記桌作業(查詢操作說明)13                       |
| (-)                            | ODR240 承辦公文查詢列印作業13                   |
| (二)                            | ODR241 待辦公文查詢列印作業 15                  |
| (三)                            | ODR242 逾期公文查詢列印作業17                   |
| (四)                            | AK1800 公文檢索作業。19                      |
| セ、                             | 登記桌作業(相關作業操作)23                       |
| (-)                            | ODR120 送件單列印作業 23                     |
| (二)                            | ODR250 公文歸檔清單列印作業 25                  |
| (三)                            | 如何設定併案                                |
| (四)                            | 同組室代理人設定 28                           |
| (五)                            | ODT210 公文異動撤銷作業 29                    |

# 壹、系統共通作業說明

- 一、如何啟動系統
  - (一) 單一簽入方式:由校內入口網,點選公文系統連結登入二代公 文系統。
  - (二) 自行以帳號登入:開啟 Chrome 或 IE11 瀏覽器,並於網址列 輸入

HTTP:// nchodap21.edoc2.nchu.edu.tw /MS/SSO.HTML •

二、登入方式說明

(一) 系統登入畫面如下圖:

| 公文檔案管理資訊系紙<br>Official decounter Management Information Syr | 充<br>tem             |
|-------------------------------------------------------------|----------------------|
| 國立中與大學                                                      |                      |
| 《Haltatis 智慧卡                                               |                      |
| 密 碼:<br>查 入                                                 |                      |
| i ne i i adala i la a                                       | akintata akintakinta |

自行登入模式:提供帳號密碼及智慧卡兩種登入方式。
 (1)帳號密碼登入:

機關配發之開機帳號密碼進行系統登入,輸入帳號與 密碼後,可按「Enter」或「登入」進入系統。

(2) 智慧卡登入:

本系統使用之智慧卡為內政部發行之自然人憑證選擇 此模式登入系統時,需輸入「金鑰密碼」,也就是憑證 之密碼。

# 三、系統首頁說明

| 首頁 公文夾 電子公文 @ 管系 統                                                                           | 秘書室-登記桌                  | ◎ 請使月         | H者務必下載HiCOS卡片管理工具。<br>7月3日,星期一 - 王建盛 |      |
|----------------------------------------------------------------------------------------------|--------------------------|---------------|--------------------------------------|------|
| 1000 應用程式選單                                                                                  | 制 待辦事項                   |               | 🔊 應 用 程 式 捷 徑                        |      |
| Q 請輸入關鍵字                                                                                     | 將逾期(0)                   | ● 待辦件數        | 系統公告 78                              | c    |
| □□應用程式選單<br>□ ፼ 總政文作業                                                                        | 已逾期(114)                 |               | 106/02/06 系統測試公告                     | e    |
| <ul> <li>● 總發文作業</li> <li>● 主管作業</li> <li>● 冒价收立</li> </ul>                                  | 未閱讀(670)<br>0 100 200 30 | 0 400 500 600 | 105/10/29 系統公告測試張貼                   | ¢    |
| <ul> <li>→單位發文</li> <li>●登記桌作業</li> </ul>                                                    |                          |               | 105/10/14 欲正常使用自然人憑證                 | , ¢  |
| * - 承辦人作業<br>* - 稽催研考作業                                                                      | 待處理-主前                   | : 15件         | 105/09/30 紙本公文歸檔時,不必加                | ju ( |
| □                                                                                            |                          |               | 105/09/23 公文系統支援IE11,詳約              | ≝ (  |
| □ <mark>□</mark> 資訊基礎建設<br>□ □ 系統管理                                                          |                          | 待處理-待核示       | 電子公布欄 0                              | ¢    |
| <ul> <li>□ IFM301 帳號維護作業</li> <li>□ IFM210 單位及角色維護作業</li> <li>□ FDI261 公文宗務流程本海作業</li> </ul> | 會核中-主辦: <b>195</b> 件     | :158件         |                                      |      |
| □ IFM330 同單位代理人設定<br>□ IIX940 線上人員管理作業                                                       |                          |               |                                      |      |
| □ IFM700 系統公告維護作業<br>□ IFM400跑馬燈訊息維護作業<br>□ IFM002 新增單位作業                                    | 待處理-受                    | 會:1件          |                                      |      |

- (一) 主要訊息顯示區
  - 1. 首頁:按下「首頁」按鈕,則可回到首頁畫面。
  - 2. 公文夾:按下「公文夾」按鈕,則可回到公文夾畫面。
  - 3. 角色:

若使用者身兼兩個以上角色,會出現下拉式選單,可讓使用 者切換角色,因有些作業需切換角色才能正常使用,這些作 業包括:科室的表單列印作業;科室的查詢作業。

- 例如:系統管理人員擁有資訊室承辦人與登記桌的角色,當 系統管理人員欲使用 ODR120 送件單列印作業印出剛剛登記 桌順會管理處的送文單時,需先將角色切換成登記桌,系統 才能過濾出登記桌所傳送的公文。
- 4. 選單:按下「選單」按鈕,可帶出應用程式捷徑。點選其下 捷徑項目即可開啟該作業畫面,該畫面是瀏覽器分頁,可自 行於公文系統首頁及各作業之分頁上點選,切換使用。點選 背景主題之色塊,可切換公文系統首頁之主題顏色。

| 首頁 公文夾 電                    |                            | 秘書室-登記桌 📀         | ▶ 下載HiCOS卡片管理工具・並且使用HiCOS最<br>7月3日,星明一-王建盛<br>2013年      |
|-----------------------------|----------------------------|-------------------|----------------------------------------------------------|
| 公文夾: 全部                     | <ul> <li>C 請輸入器</li> </ul> | 關鍵字               | □ →應用程式捷徑                                                |
| 速燈 密 類 関 辦理<br>別 號 等 型 讀 期時 | 2 文 號 承辦 <i>2</i>          | 人 送文<br>單位        | □ AKI800 公文檢索作業<br>□ IFM210 單位及角色維護作業<br>□ IFM301 梔歸維護作業 |
| 105/10/                     | 03 <u>1050005612</u> 楊景翔   | 總發文    有關民眾所詢「船   | □ ODR240 承辦公文查詢列印作業<br>□ ODT130                          |
| 💓 📄 🚆 🕅 105/10/             | 14 <u>1050005792</u> 林聖芬   | 航安組海事調 建請釣局轉考試院   | □ ODT210 公文異動撤銷作業 斯<br>事                                 |
| 두 🔵 🖹 🚍 💽 105/10/           | 21 <u>1050006041</u> 陳中榮   | 南部航務中心 本分署104年度費  |                                                          |
| 段 曼 🖹 💆 🖾 105/10/           | 24 <u>1050006079</u> 劉允翔   | 北部航務中心 檢送105年10月9 |                                                          |
| 🆗 👄 🖹 🚍 🔄 105/10/           | 28 <u>1050006135</u>       | 資訊室一科 系統功能測試案例    |                                                          |

- 5. 重取:按下「重取」按鈕,重取待辦事項及通知。
- 6. 登出:按下「登出」按鈕,則可回到系統登入畫面。
- 7. 應用程式選單
  - (1)點選模式:滑鼠左鍵單擊選單名稱展開程式,以系統別、作業別區分組合成一階層式樹狀結構之選單。使用者在操作各作業時所需要的應用程式皆位於此選單。
    - (2) 搜尋模式:可透過關鍵字快速搜尋到程式。

| 首頁 公文夾 電子公文 篇 管 系 統                                                   | 秘書室-登記桌  | ♥」:使用→以遂       | 连用戶PIN离被領或是無法使用之<br>7月3日,星期一-王建盛 | 1111    |
|-----------------------------------------------------------------------|----------|----------------|----------------------------------|---------|
| 應用程式選單                                                                | 制 待辦事項   |                | ▶ 應用程式捷徑                         |         |
| ♀ 展期 ②                                                                | 將逾期(0)   | ● 待辦件數         | 条統公告 [78]                        | ¢       |
| <ul> <li>□應用程式選單</li> <li>□主管作業</li> <li>□ EDP402 展開安化本海佐業</li> </ul> | 已逾期(114) |                | 106/02/06 条統測試公告                 | (       |
| □ □ 登記桌作業<br>□ □ 登記桌作業                                                | 未閲讀(670) | 00 400 500 600 | 105/10/29 系統公告測試張貼               | ¢       |
| □ ODT225 公文展期登錄作業<br>□ □ 登記桌稽催管考作業                                    |          |                | 105/10/14 欲正常使用自然人憑證             | E (     |
| □ EDR402 展期案件查詢作業<br>□ ■承辦人作業<br>□ ■ 承辦人由著作業                          | 待處理-主意   | <b>诉:15</b> 件  | 105/09/30 紙本公文歸檔時,不必             | ·加(     |
| □ 000 CT 00 公文展期申請作業                                                  |          |                | 105/09/23 公义杀鈗文扳IE11,計           | ☆田··· 《 |

 應用程式捷徑:每個帳號可自行設定的程式鏈結捷徑,並可 於公文系統右上角按「選單」鈕取用。

(1) 設定方式

A. 示範範例:新增 AKI800 公文檢索作業。

(A) 點選「IFM610 個人應用程式捷徑維護作業」程

式,開啟捷徑清單。

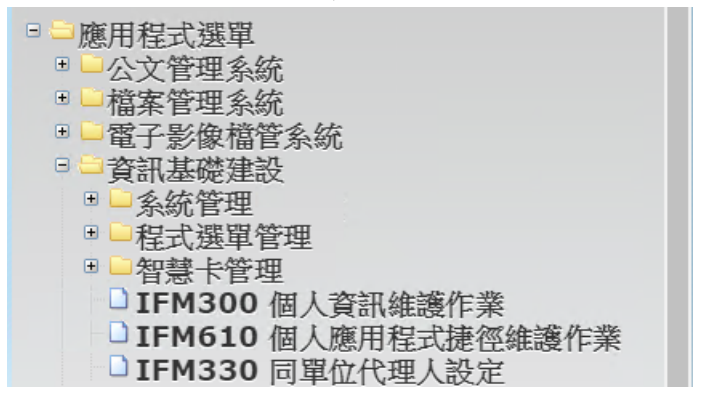

(B) 按下新增

| 新增     |                                     |      |                                 |      | 設定       |
|--------|-------------------------------------|------|---------------------------------|------|----------|
| Là III | F 捷徑名稱                              | 程式來源 | 程式路徑                            |      |          |
| 1      | 1 <u>太K1800 公文檢</u><br>加 <u>素作業</u> |      | 公文管理系統\綜合查詢作業<br>\AKI800 公文檢索作業 | 開啟程式 |          |
|        |                                     |      |                                 |      |          |
| (C     | ) 開啟                                | 新增礼  | 現窗後,選擇                          | 「程   | 式路徑:應用程式 |

# 選單」,接著按下「瀏覽」。

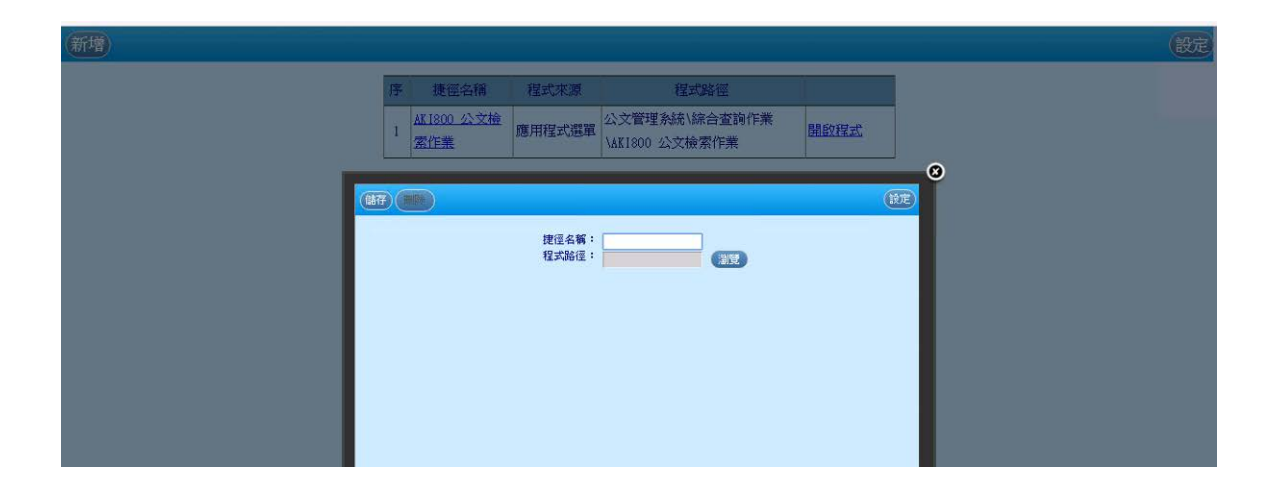

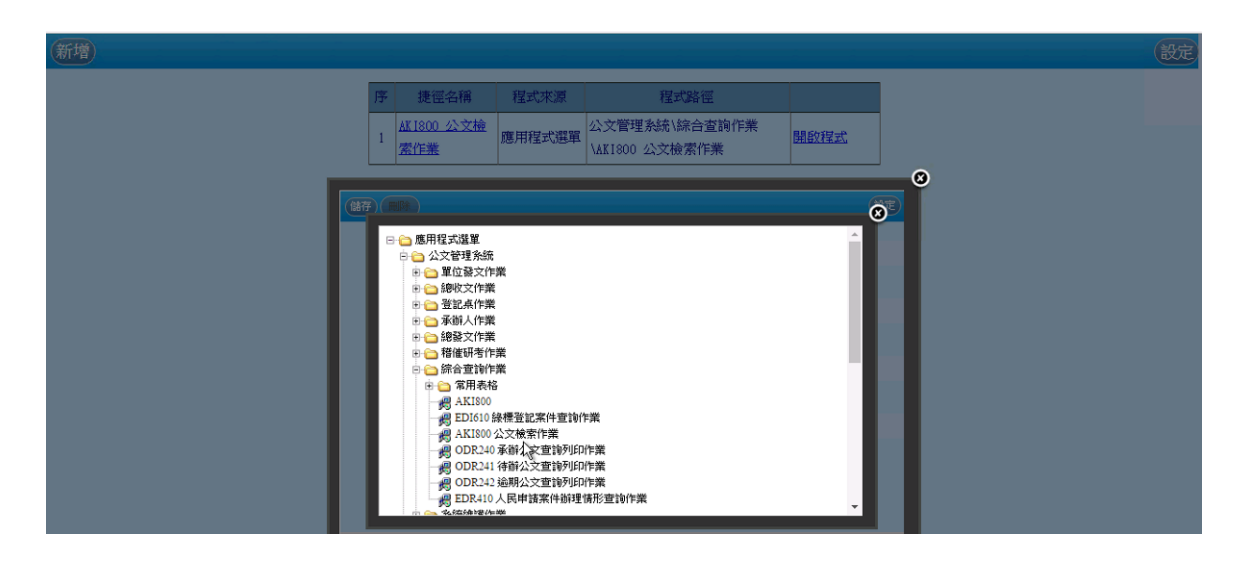

 (D)程式展開後,直接在「AKI800公文檢索作業」 上按一下。「程式路徑」帶出來後,接著輸入 「捷徑名稱」(名稱可由使用者自行取名)。
 (E)輸入完後,按下「儲存」即可。

| <u>新</u> 瑁) |       |             |        |                      |      |     |  |
|-------------|-------|-------------|--------|----------------------|------|-----|--|
|             | 19    | 捷徑名稱        | 程式來源   | 程式路徑                 |      |     |  |
|             | 1     | AK 1800 公文檢 | 應用程式選單 | 公文管理系統\綜合查詢作業        | 開設程式 |     |  |
|             |       | XIE:        |        | AK1800 22X @ MTF来    |      | 0   |  |
|             | (諸符)( |             |        | N                    | (    | tte |  |
|             |       |             | 按徑名編:  | AKTERN 小文検察作用        |      |     |  |
|             |       |             | 程式路徑:  | AK1800 公文檢索作員 [ ]] 閏 |      |     |  |
|             |       |             |        |                      |      |     |  |
|             |       |             |        |                      |      |     |  |
|             |       |             |        |                      |      |     |  |
|             |       |             |        |                      |      |     |  |
|             |       |             |        |                      |      |     |  |

| (新増) |   |                                  |        |                                 |      | ( | 設定 |
|------|---|----------------------------------|--------|---------------------------------|------|---|----|
|      | 序 | 捷徑名稱                             | 程式來源   | 程式路徑                            |      |   |    |
|      | 1 | <u>AK 1800 公文檢</u><br><u>素作業</u> | 應用程式選單 | 公文管理系統\綜合查詢作業<br>\AKI800 公文檢索作業 | 開啟程式 |   |    |
|      | - |                                  |        |                                 |      | N |    |

(F) 重新登入後,即可看到新增的程式捷徑。9. 跑馬燈:顯示出目前系統管理員告知大家的訊息。

- 10.日期:顯示登入當日日期。
- 11. 帳號姓名:目前的使用者。
- 12.長條圖及圓餅圖。
  - (1)長條圖:顯示目前將逾期、已逾期及未閱讀的待辦件 數。
  - (2)圓餅圖:顯示目前會核中-主辦、待處理主辦及待處理-待核示的待辦件數。
- 13.系統公告:系統管理員欲公告週知的事項。系統預設顯示最新的5筆資訊,點選可瀏覽詳細內容。
- 14.電子公布欄:以電子公布欄張貼之相關公文或公告訊息。系 統預設顯示最新的5筆公告,點選可瀏覽詳細內容。

### 四、公文夾頁籤說明

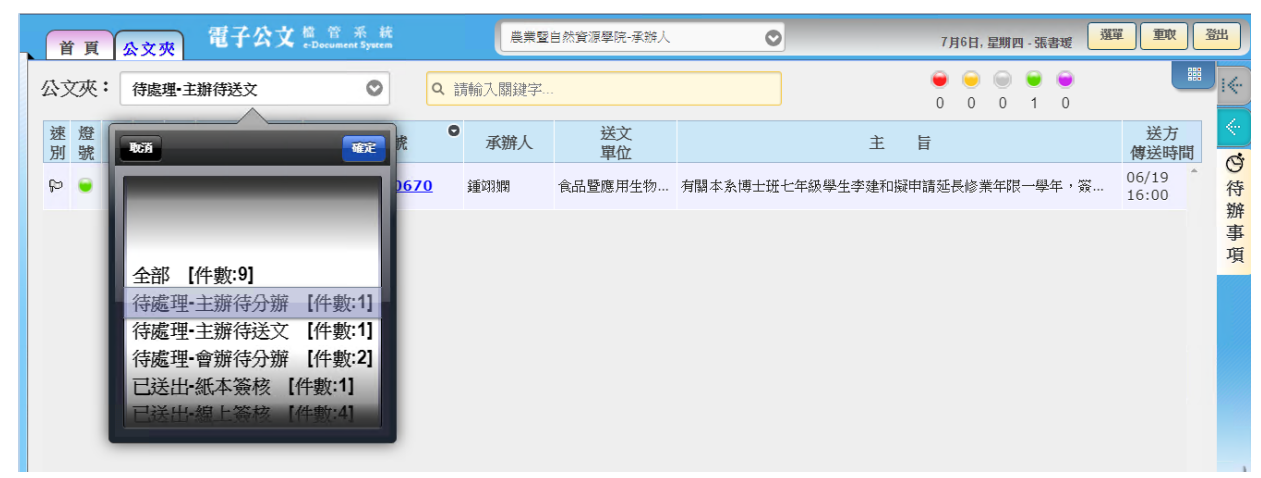

(一) 公文資料夾介紹

- 待處理-主辦待分辨:總收分文至承辦單位後,公文會傳送
   至此資料夾,待登記桌分辦給承辦人。
- 待處理-主辦待送文:承辦人辦好文送請送文後,公文會傳送 至此資料夾,待登記桌將組室所主辦公文傳送出組室;例 如:順會人事室、送請簽核給秘書辦公室。
- 3. 待處理-會辦待分辨:其他單位會辦本單位的公文,公文會傳

送至此資料夾,待登記桌分辦給承辦人。

- 待處理-待核示:一層決行單位登記桌才有此資料夾。當一層 單位送請簽核給一層決行單位的公文會在此資料夾內,待登 記桌將文送給長官簽核。長官簽核完後,公文可從此資料夾 退回承辦單位或是送發。
- 待處理-待複閱:已決行公文送回原承辦單位後,公文會傳送 至此資料夾,登記桌可作辦畢退回給承辦人複閱或是再往上 呈。

若沒有公文時,資料夾就不會顯示。例如:登記桌今天都沒 有總收來文,登入系統時,便不出現主辦待分辦的資料夾。

- 待處理-會簽待送出:一層長官已決行公文,退回送會簽後, 公文會傳送至此資料夾。
- 7. 待處理-會簽中: 會簽人員可選擇會簽機關及會簽別後,送出 即傳送至此資料夾,當紙本公文送會簽結束後,輸入核決者 及核決日期,選擇退回即完成外陳外會流程。
- (二) 功能鍵介紹
  - 1. 搜尋:

透過關鍵字搜尋,可透過輸入辦理期限、文號、承辦人、送 文單位、主旨等欄位內部分文字(如文號尾碼),快速找到所 需辦理之公文。

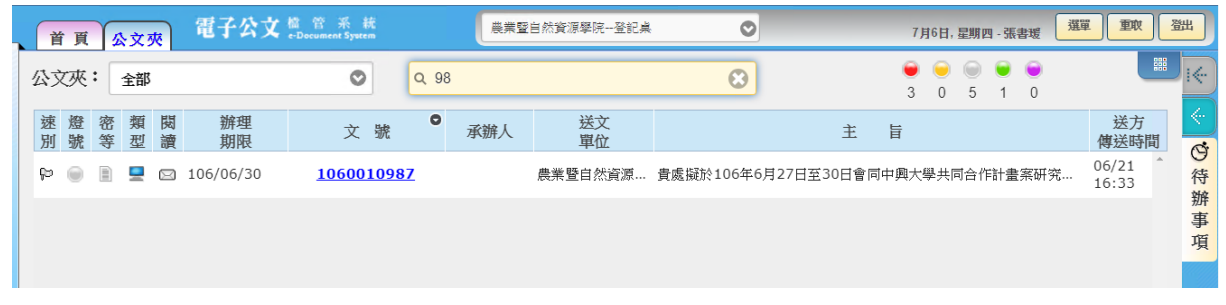

切換模式:系統提供兩種顯示公文的模式供使用者選擇。
 (1)圖示模式:如下圖,較適用 PC 主機工作。

| 首頁 公文夾 電子公                                                                                                    | 文 檀 管 系 統<br>e-Document System                                                   | 農業暨自然資源學院登記桌                                                                                                    | ◎ 7月6日                                                                   | 3,星期四 - 張書瑗 選單 重取 登出                                                                                                    |
|----------------------------------------------------------------------------------------------------|----------------------------------------------------------------------------------|----------------------------------------------------------------------------------------------------|--------------------------------------------------------------------------|----------------------------------------------------------------------------------------------------|
| 已送出-線上簽核4 四4                                                                                                    | 待處理-主辦待分辦1 □1                                                                    | 待處理-會辦待分辦2 22                                                                                                    | 已送出•紙本簽核1 □1                                                             | 待處理-主辦待送文1 🛛 📃 📷                                                                                                    |
| 1050010928<br>同意貴校農藝學系林佩<br>解及王芷露同學至本所<br>強衍106年暑期嘗習,<br>檢衍暑期學生<br>④ 產業自然實源學院<br>1050010951<br>「<br>総築建請貴軍位教師養品<br>操作人員認證種子教師<br>研習會,請這照。<br>④ 產業自然實源學院<br>2<br>為批冊太院產業發展由 | 1060052121<br>有關負校植物醫學暨安<br>全農業碩士學位學程一<br>年級學生張O/恒,申請<br>於本(106)<br>④ 農業醫自然資源學院1 | 1060401430<br>有關「應經二額A棟第2<br>期整修工程」業經驗收<br>合格:特疑請可意支付照<br>奈與土木包工<br>④ 曾總組 爾維典<br>1060401485<br>●<br>有關點醫教與醫院申請<br>階教學醫院申請<br>階教學醫院申請<br>階載 學醫院申請<br>階載 學醫院申請<br>常職<br>「動物生理题報課<br>一台」(案號:ET-<br>106022)<br>④ 球聯組 斷測題 | 1060401437<br>檢送「人文大樓、應用<br>科技大樓、食品暨生技<br>習習工程。<br>公共藝術設置(<br>健全) 警續組林得麼 | 1061700670<br>角関本急博士班七年級<br>學生李建和擬申講遊長<br>修示。<br>④<br>●<br>・<br>●<br>・<br>●<br>・<br>●<br>・<br>●<br>・<br>●<br>・<br>●<br>・<br>●<br>・<br>●<br>・<br>●<br>・<br>●<br>・<br>●<br>●<br>・<br>●<br>●<br>・<br>●<br>●<br>・<br>●<br>●<br>●<br>●<br>●<br>●<br>●<br>●<br>・<br>●<br>●<br>●<br>●<br>●<br>●<br>●<br>●<br>●<br>●<br>●<br>●<br>● |

(2)清單模式:如下圖,較適用其他平台簽核。

|   | 首              | 頁  | 1  | 文  | R. | 電子公文      | 檔 管 系 統<br>e-Document System | 農業堅 | 自然資源學院登記桌 | ▼ 7月6日, 星期四 - 張書媛                                           | 文章                  |
|---|----------------|----|----|----|----|-----------|------------------------------|-----|-----------|-------------------------------------------------------------|---------------------|
| 1 | 公文夾: <b>全部</b> |    |    |    |    |           |                              |     |           | <ul> <li>● ● ● ●</li> <li>● ●</li> <li>3 0 5 1 0</li> </ul> |                     |
|   | 速<br>別         | 燈號 | 密等 | 類型 | 閱讀 | 辦理<br>期限  | 文號 ♥                         | 承辦人 | 送文<br>單位  | 主旨                                                          | 送方 使送時間             |
|   | þ              | ۲  |    |    |    | 106/06/29 | <u>1060010891</u>            |     | 農業暨自然資源…  | 為辦理本院產業發展中心主任及植物科技研究所所長遴選,檢送主                               | 06/21<br>09:19 待    |
|   | þ              |    |    |    |    | 106/06/22 | <u>1060010928</u>            |     | 農業暨自然資源…  | 同意貴校農藝學系林佩融及王芷露同學至本所進行106年暑期實習                              | 06/21<br>11:18<br>近 |
|   | þ              |    |    |    |    | 106/06/22 | <u>1060010951</u>            |     | 農業暨自然資源…  | 誠摯邀請貴單位教師報名參加106年旅遊產品操作人員認證種子教                              | 06/21<br>16:30      |
|   | þ              |    |    |    |    | 106/06/30 | <u>1060010987</u>            |     | 農業暨自然資源…  | 貴處擬於106年6月27日至30日會同中興大學共同合作計畫案研究                            | 06/21<br>16:33      |
|   | þ              | •  |    | D  |    | 106/06/29 | <u>1060052121</u>            |     | 總收        | 有關貴校植物醫學暨安全農業碩士學位學程一年級學生張O愷,申請                              | 06/21<br>11:36      |

3. <-,<-及->:

縮回全部、一半側屜及拉出全部側屜的按鈕(承辦人使用)。

公文夾

首百

◎待辦事項》

創稿。公

文

檢

索

| <ul> <li> <li> <li> <li> <li> <li> </li> <li> </li> <li> </li> <li> </li></li></li></li></li></li></ul> <li> <li> <li> </li> <li> </li> <li> </li> <li> </li> <li> </li> <li> </li> <li> </li> <li> </li> <li> </li> <li> </li> <li> </li> <li> </li> <li> </li></li></li> |                | 10          |
|----------------------------------------------------------------------------------------------------|----------------|-------------|
| Ц<br>Ц                                                                                                    | 送方<br>傳送時間     |             |
| 科技研究所所長遴選,檢送主                                                                                                    | 06/21<br>09:19 | G<br>待      |
| 學至本所進行106年暑期實習                                                                                                    | 06/21<br>11:18 | 拼<br>事<br>項 |
| 旅遊產品操作人員認證種子教                                                                                                    | 06/21<br>16:30 | 74          |

4. 切換待辦事項、創稿及公文檢索的按鈕

#### (三) 資料介紹區

- 速別:以不同顏色旗號來表示本份公文之 速別,普通件為白色、速件為藍色、最速 件為紅色。
- 2. 燈號:以不同顏色燈號來表示本份公文是 否將屆滿辦理期限,綠色表示未屆辦理期限、黃色表示已屆 辦理期限、紅色表示已逾辦理期限。
- 3. 密等:以不同顏色顏色來表示本份公文之密等密件為紅色。
- 4. 類型:區分為紙本、線上簽核公文以及通知,以 文件圖示 表示為紙本公文、以電腦圖示表示為線上簽核公文,以網 頁圖示表示為通知。
- 5. 閱讀:區分為已閱讀過或是未閱讀過。
- 6. 辦理期限:此分公文的限辦日期。
- 7. 文號: 顯示公文的文號。
- 8. 承辦人:主辦公文的人。
- 9. 送文單位 : 公文流程的上一個單位 (哪個單位過來的)。

10.主旨:顯示公文的主旨。

11.送方傳送時間:公文上個流程,所傳送過來的時間。

#### 五、登記桌作業說明

(一) 公文傳送說明:

傳送作業流程圖(適用於分文、分辨、會辦、送請簽核等作業)

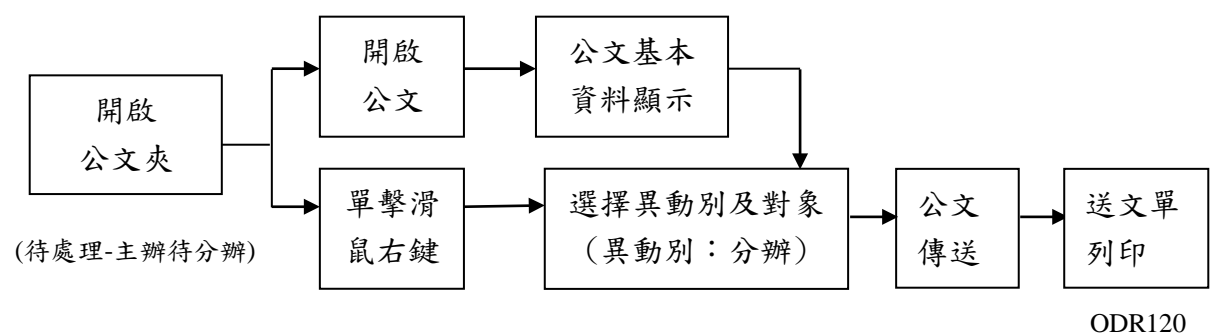

(1) 點選文號,滑鼠右鍵傳送:如下圖。

|    | <b>貪 頁</b> | 1  | \文2 | 灰           | 電子公文      | 檔 管 系 i<br>e-Document Syste | ۲.<br>۳                                     |                      | 農業暨                                   | 自然資源學院登訪                                  |                                   |                                                            |                  |
|----|------------|----|-----|-------------|-----------|-----------------------------|---------------------------------------------|----------------------|---------------------------------------|-------------------------------------------|-----------------------------------|------------------------------------------------------------|------------------|
| 公  | 文夾         | :[ | 待處  | <b>理•</b> 主 | 辦待分辦      | ٢                           |                                             | Q 謂                  | 輸入關鍵字                                 |                                           |                                   |                                                            | 1                |
| 速別 | 燈號         | 密等 | 類型  | 閱讀          | 辦理<br>期限  | 文                           | 號                                           | 0                    | 承辦人                                   | 送文<br>單位                                  |                                   | É                                                          | E 旨              |
| þ  | ٠          |    | D   |             | 106/06/29 | <u>10600</u>                | <b>5212</b><br>10                           | 1<br>60052           | 121                                   | 總收                                        | 有關貴校植物醫學                          | 暨安全農業碩                                                     | 士學位學             |
|    |            |    |     |             |           |                             | 分 <del>月</del><br>退約<br>一<br>流 <sup>7</sup> | 辦<br>應收文<br>文<br>涅資訊 | • • • • • • • • • • • • • • • • • • • | 陳洪林甘張陳申王陳<br>朝露清禮書明雍<br>升樹<br>関<br>開<br>群 |                                   |                                                            |                  |
|    |            |    |     |             |           |                             |                                             |                      |                                       | 農業經濟與行<br>食品及畜產品<br>植物醫學暨3                | ♂銷碩士學位學程<br>品安全檢測中心<br>₹全農業碩士學位學程 | <ul> <li>黃柄</li> <li>張嘉</li> <li>馮啟</li> <li>洪姿</li> </ul> | 文<br>玲<br>欣<br>蘭 |

# (2)點選文號,開啟公文後,以上方異動別選單選擇分辨 對象後,再按下「傳送」鈕進行傳送,如下圖。

|    | 首頁     | 公文夾         | 電子公文 檔 管 采 統<br>«Document System |          | 農業暨自然資源學院   | 登記桌          | 0        | 7月6日,     | 星期四 - 張書瑗    |
|----|--------|-------------|----------------------------------|----------|-------------|--------------|----------|-----------|--------------|
|    | 0      | 100% 🚫 🤇    | 5 6 完稿模式 🛇                       |          |             |              |          | 分辦 💟 陳明3  | ¥ 🛇 🕕 (1935) |
|    | 21     |             |                                  |          |             |              |          |           |              |
| Ġ  | 600521 | 林草本建        | 附件 研究資訊 日間                       | 織定       |             |              |          | ALL-MAN A |              |
| 待辦 | ¥      | 公文文號:       | 1060052121                       | 收創文日期:   | 1060621     | ■ 創稿         |          | 基本資料 1    |              |
| 事  | -      | 公文來源:       | 正常公文                             | 目前狀態:    | 尚未辦畢        | 收文別:         | 紙本       |           |              |
| 項  |        | 來文者:        | 行政院農業委員會臺中區農業                    | 來文信箱:    |             | 本別:          | 正本 📀     |           |              |
| 新  |        | 文別:         | 函 📀                              | 速別:      | 1.普通件 📀     | 密等:          | ۲        |           |              |
| 增稿 |        | 來文日期:       | 1060619                          | 來文字號:    | 農中改人 字第     | 1062903139   | 號        |           |              |
| 件  |        | ( 主旨:     ) | 有關貴校植物醫學暨安全農業研                   | 質士學位學程一句 | F級學生張O愷,申請於 | 本(106)年7月1日至 | <b>A</b> |           |              |

2. 改分作業流程:

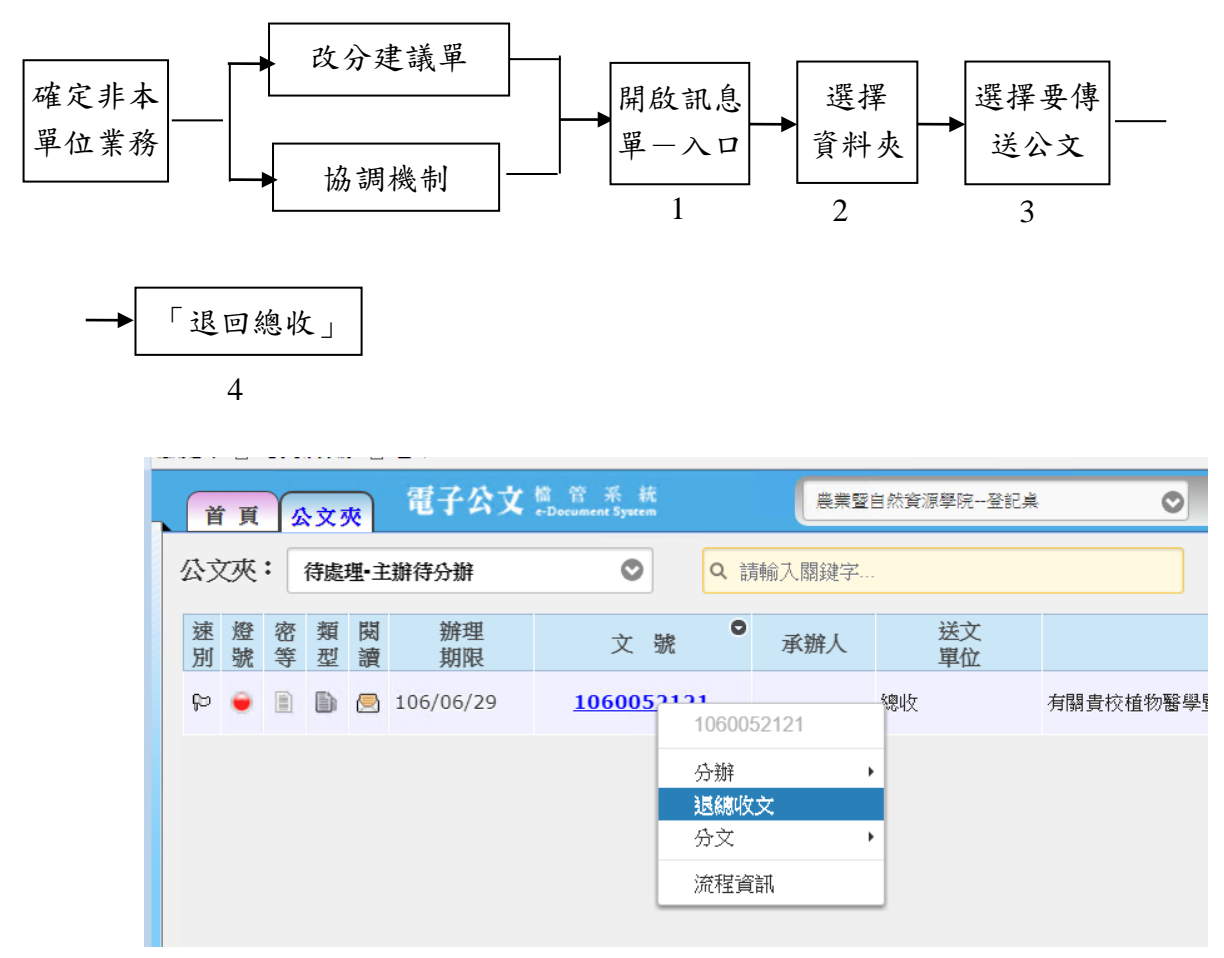

- 3. 公文銷號作業流程:
  - (1)紙本公文,經承辦人銷號申請核准後,送至登記桌銷號,請至『主辦待送文』資料夾,尋找該份公文。
  - (2)於該份公文雙擊滑鼠左鍵,開啟公文基資。
  - (3)按下【擬辨設定】頁籤,開啟流程設定畫面。
  - (4)於「原因註記」欄位,輸入銷號原因(沒有輸入無法 銷號)。
  - (5)傳送至選為『銷號』後,按下【傳送】鍵,該份公文 流程便已完成銷號程序。

| . (1 | 首頁    | 公文夾 電          | 子公文 🖺 🕅                               |        | 長美   | 業暨自然資源學院登記桌 | 0 | 内会     | - 星期四 - 張書瑗                                    |
|------|-------|----------------|---------------------------------------|--------|------|-------------|---|--------|------------------------------------------------|
|      | 0     | 100% 🔿 🔿 🤇     | 3 完稿模式                                | 0      |      |             |   | 執行銷號   | 条 🕐    (1) (1) (1) (1) (1) (1) (1) (1) (1) (1) |
|      |       |                |                                       |        |      |             |   | 送研考銷號  |                                                |
|      | 0/290 | -              |                                       |        |      |             |   | 送一層核決  |                                                |
| ġ    | 6170  | 基本资料 附         | 件。(尔家查訊                               | 后的設定   |      |             |   | 待辦退回   |                                                |
| 待    | ÷     | 核決者 🕥          |                                       | O      |      |             |   | 順會     |                                                |
| 辦事項  |       | 核決時間:<br>辦理設定: | 1060706                               |        |      |             |   | 新增稿件 🕂 |                                                |
| ✓新增稿 |       | 發文設定:          | <ul> <li>線發文</li> <li>構即直接</li> </ul> | 軍位發文   | ● 存查 |             |   |        |                                                |
| 作    |       | 20个品尖只空 ·      | V. 1001101/01-105                     | 中山(中)6 |      |             |   |        |                                                |
| Q    |       | 原因註記:          | 本份文銷號原因                               |        |      |             |   |        |                                                |
| 公文   |       |                |                                       | O      |      |             |   |        | - 5                                            |

- 4. 如何設定核決者
  - (1)登記桌收到長官核決完畢之公文時,請至【主辦待送文】或【待核示】資料夾,尋找該份公文。

| 首                | 頁  | 1  | \文? | 夾  | 電子公文     | 檔 管 系 統<br>e-Document System | 農業暨自然資源學院登記桌 |          |          |             |  |  |  |  |  |
|------------------|----|----|-----|----|----------|------------------------------|--------------|----------|----------|-------------|--|--|--|--|--|
| 公文夾: 待處理•主辦待送文 ♥ |    |    |     |    |          |                              |              | Q 請輸入關鍵字 |          |             |  |  |  |  |  |
| 速別               | 燈號 | 密等 | 類型  | 閱讀 | 辦理<br>期限 | 文 號                          | 0            | 承辦人      | 送文<br>單位 |             |  |  |  |  |  |
| ₽                | •  |    | D   |    |          | 106170067                    | <u>D</u>     | 鍾翊嫻      | 食品暨應用生物  | 有關本系博士班七年級學 |  |  |  |  |  |
|                  |    |    |     |    |          |                              |              |          |          |             |  |  |  |  |  |
|                  |    |    |     |    |          |                              |              |          |          |             |  |  |  |  |  |

(2)於該份公文雙擊滑鼠左鍵,開啟公文。

(3)檢核公文基資部分(如檔案數量、分類號、保存年限等)。

(4)按下【擬辦設定】頁籤,開啟擬辦設定畫面。

| . 1     | 首頁        | 公文夾 電      | 子公文 篇 管 系 統<br>e-Document System      | 農業暨自然資源學院-承辦人 | 7月6日, 星期四 - 張書瑗              |
|---------|-----------|------------|---------------------------------------|---------------|------------------------------|
|         | 0         | 100% 🛇 🔘 🤇 | Э 完稿模式 ⊘                              |               | <b>毎福 📀  福宗宝 🛇 🌒 博送</b>      |
| Ğ       | 061700670 | 【 基本資料 】 附 | 件                                     |               |                              |
| 待辦      | ŧ         | 核決者 💿      | 薛富盛                                   | ]             | 基本資料 1                       |
| 事       |           | 核決時間:      | 1060706                               |               | 新增稿件 🕂                       |
| 項       |           | 辦理設定:      | 續辦                                    |               |                              |
| 新增      |           | 發文設定:      | <ul> <li>總發文</li> <li>單位發文</li> </ul> | 存查            |                              |
| 稿件      | -         | 歸檔類型:      | ● 機關庫房 ● 單位庫房                         |               |                              |
| 14<br>Q |           | 「原因註記:     |                                       |               |                              |
| 公文      |           |            | 0                                     |               |                              |
| く検索     | 44        | 附件註記:      | 附件随文                                  |               | ter ter feit bei eine feit a |

A. 選擇核決者。B. 檢查「發文設定」。

C. 檢查「歸檔類型」。

(5)選擇適當之異動別傳送。

| 將需要送<br>陳核的公<br>文以傳送<br>簽核傳送                                                                                             | <ul> <li>收到公</li> <li>後,將</li> <li>公文送</li> <li>官簽相</li> </ul>                                                                                                    | 文<br>氏本<br>合長<br>亥<br>DDC<br>核    | 官將公文<br>亥決完畢<br>後,開啟<br>C010 設定<br>決者資訊 | 將需要送<br>複閱的公<br>文,以複閱<br>傳送出去 | 需要複閱<br>→ 的單位則<br>可收到該<br>訊息 |
|----------------------------------------------------------------------------------------------------|----------------------------------------------------------------------------------------------------|-----------------------------------|-----------------------------------------|-------------------------------|------------------------------|
| 首頁 公文列                                                                                                    | ● 電子公文 ≝ 音<br>● ● ● 第643 ●                                                                                                    | 系統<br>E System                    | 業暨自然資源學院-承辦人                            | ◆ 校決後複関 ◆ 合                   |                              |
| ○<br>待辦事項<br>→<br>新<br>増<br>稿件<br>へ<br>公<br>、<br>検<br>索<br>『<br>『<br>『<br>『<br>『<br>『<br>『<br>『<br>『<br>『<br>『<br>『<br>『 | <ul> <li>時子 所件 所案資訊</li> <li>決者 ○ 辞富鉴</li> <li>第富鉴</li> <li>第683%</li> <li>第548時間:</li> <li>1060706</li> <li>納羅</li> <li>約280706</li> <li>續辦</li> <li>369300</li> <li>編纂</li> <li>第48450</li> <li>● 總發文</li> <li>● 總發文</li> <li>● 御子</li> <li>● 御子</li></ul> | 医理解設定<br>○<br>■ 単位發文 存査<br>■ 単位庫房 | 5                                       |                               |                              |

5. 公文陳核複閱的流程:

- (二) 各報表列印作業說明
  - ODR120 送件單列印作業: 當有公文送至別的單位或送發文時,請利用本程式列印送文 單,並將送文單與紙本公文一併送至別的單位或送發文。
  - ODR250 公文歸檔清單列印作業:
     登記桌角色進行公文傳送歸檔後,即可開啟此程式列印歸檔 清單,隨公文送至機關檔案室。
  - ODR140 銷號清單列印作業:
     使用登記桌角色開啟此程式後,即可列印登記桌所隸屬組室 內的銷號清單。
- (三) 公文查詢列印作業
  - ODR240 承辦公文查詢列印作業,此作業會依照單位登記桌 角色權限提供查詢組室內所有所承辦過的公文。
  - ODR241 待辦公文查詢列印作業,此作業會依照單位登記桌 角色權限提供查詢組室內所有正在辦理中(尚未辦畢)的公 文。
  - 3. ODR242 逾期未辦畢公文查詢列印作業,此作業會依照單位 登記桌角色權限提供查詢組室內所有已經超過限辦期限卻

尚未結案的公文。

#### 六、 登記桌作業(查詢操作說明)

- (一) ODR240 承辦公文查詢列印作業
  - 1. 程式功能說明:

當登記桌欲查詢單位組室內所承辦過之公文,並欲使用收創 文日、已辦畢或未辦畢、以及辦結方式(存查或發文)條件 來篩選公文時,可使用 ODR240 承辦公文查詢列印作業。

2. 程式畫面說明:

| (查詢)預覽) 匯出Excel |                                           | 設定 |
|-----------------|-------------------------------------------|----|
| 公文文號            | ・ (起)- (迄)                                |    |
| 承辦單位:           | :資訊室 • 承辦人: •                             |    |
| 收創文日            | ·                                         |    |
| 辦墨否:            | : ○ 已辦畢 ○辦理中 ○ 銷號 ● 全部 類別: ○ 主辦 ○ 會辦 ● 全部 |    |
| 新結方式:           | ÷ ○存査 ○ 樷文 ◎全部<br>: ○已歸檔 ◎未歸檔 ◎全部         |    |
| 查詢公文類別:         | : □來文□創稿<br>-                             |    |
| 2 王目 ·          | 1 計算辦理天數                                  |    |
| 排序:             | : ●公文文號○收(創)文日♀限辦日期●承辦人○原始限辦日期            |    |

- (1)功能鍵介紹:
- A. 查詢:於搜尋條件區中輸入完條件後,可點選本功能 鍵,此時系統會依據搜尋條件找出符合條件之所有公 文,並顯示在搜尋結果顯示區中,供使用者核對。
- B. 預覽:按下此鍵,可開啟 PDF 瀏覽統計表。
- C. 匯出 Excel:將報表轉化成 Excel。
- (2) 資料區介紹:
  - A. 文號類型下拉視窗:選擇所搜尋文號類型後,填上文 號區間。
  - B. 承辦單位:依照所使用的組室承辦人角色,權限只能 搜尋此組室。
  - C. 承辦人:依照所使用的組室承辦人角色,權限只能搜 尋此組室承辦人姓名。
  - D. 日期類型:日期類型下拉視窗:選擇所搜尋日期類型後,填上日期區間。
  - E. 公文性質:選擇所要搜尋之公文性質。
    - (A)辦畢否:選擇是否要搜尋已辦畢或者未辦畢之 公文。
    - (B) 類別:選擇主辦、會辦、全部,其一類別。
    - (C) 辦結方式:選擇存查、發文、全部,其一類別。
    - (D) 主旨:提供全文檢索搜尋。
    - (E) 計算辦理天數:是否需一併計算辦理天數。

- 3. 程式操作說明:
  - (1) 開啟【ODR240 承辦公文查詢列印作業】。
  - (2)輸入查詢條件(至少需設定日期),輸入完成後按下【查詢】鍵,於畫面上會列出符合該條件的公文。
  - (3)查詢結果會於畫面下方列出,點選公文文號下的【流程】字樣,可顯示該份公文流程。

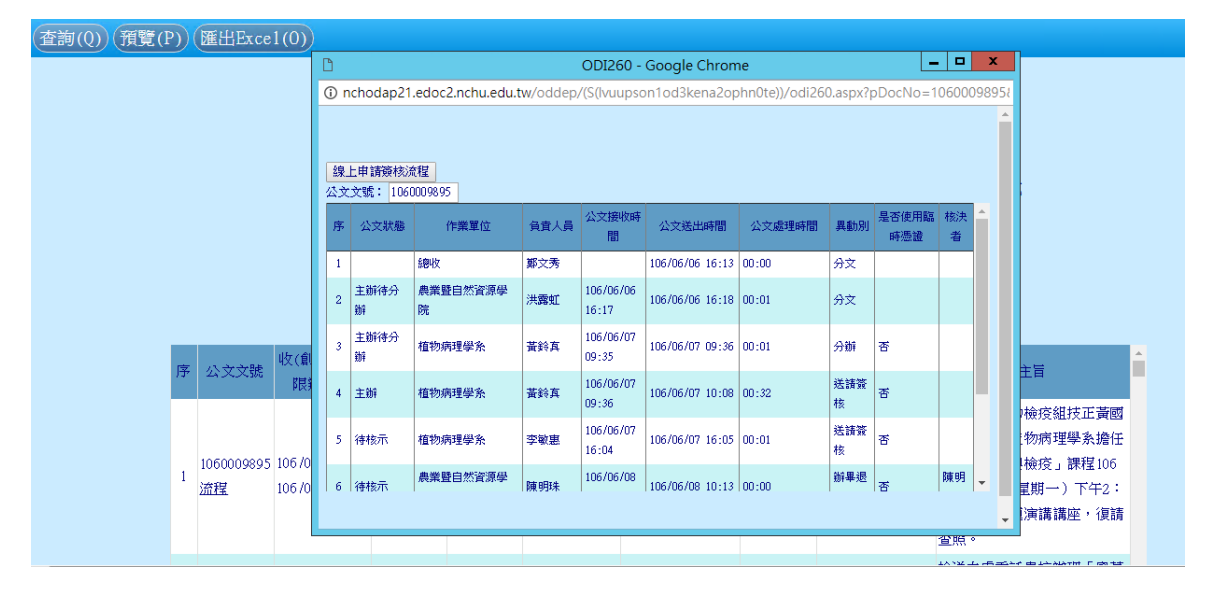

# (4) 查詢完成後可按下【預覽】鍵預覽清單。

| <b>承辦清單</b> | 承 | 辦 | 清 | 單 |
|-------------|---|---|---|---|
|-------------|---|---|---|---|

| 報表編號       | ODR240    |           |        |          |                      |               |                |                     |           |            |                  | 頁次:1/3    | 33           |
|------------|-----------|-----------|--------|----------|----------------------|---------------|----------------|---------------------|-----------|------------|------------------|-----------|--------------|
| 製表人員       | :張書瑗      |           |        |          | 收(創)文日               | 日期:10         | 6/06/07~106    | /07/06              |           |            |                  | 日期:106/   | /07/06 15:55 |
| 公文文號       | 上級機關收文號   | 收(創)文日期   | 簽核別    | 逾期       | 承辦單位                 | 承辦人           | 原始限辦日期         | 限辦日期                | 辦結日期      | 辦理天數       | 目前所在位置           | 至 主會辦別    | 狀態           |
|            | 來文機關      |           | 辦結方式   | 主旨       |                      |               |                |                     |           |            |                  |           |              |
| 1060010056 |           | 106/06/08 | 電子     | 否        | 農業暨自然資源              | 原學發妙          |                | 106/06/16           | 106/06/08 | 0.5        | 檔案庫房             | 主辦        | 已歸檔          |
|            | 臺南市政府都市發展 | 夏局        | 存查     | 檢送本      | 4局「臺南市綠              | 土區培力-1        | 06年度新種子        | 散播計畫」               | 公開說明會     | 議程表乙伐      |                  |           |              |
| 1060010130 |           | 106/06/09 | 電子     | 否        | 農業暨自然資源              | 原教癸妙          |                | 106/06/19           | 106/06/12 | 0.5        | 檔案庫房             | 主辦        | 已歸檔          |
| 1000010005 | 量屮巾以肘软肉同  | 1000000   | 仔貨     | 月開       | ·量甲市政府有3             | 中事 杨 番 調      | 援晋」 弗2 固 育     | 中代表報名               | DM專資科     | · 請思丁 · Bi | 切亘傳反轉知所          | 竹屬踌匯報名參加  | 1, 請登照。      |
| 1060010605 | 行动腔曲要禾吕金  | 100/00/10 | 电十一曲公子 | 定<br>給送1 | 農業暨目然貢》<br>06年6月7日本命 | 県野突奴<br>「お主な: | 禾昌荘会市館一        | 100/00/20           | 会送幻然      | , 博本昭。     | 獸醫学院             | 土耕        | 辦理中          |
| 1060010891 | 门以阮辰未安員官  | 106/06/21 | 總      | - 是      | 農業既自然容               | - 平王讧:<br>盾與  | 安貝什首中央)        | 、学生設置、<br>106/06/29 | 」自我们就     | '明旦照'      | 農麸母玄             | 主辦        | 辦理中          |
| 1000010071 | 財團法人農業科技研 | F究院       | 總發文    | 為辦理      | <b>非本院產業發展</b>       | 中心主任及         | 6 植物科技研究       | 所所長講習               | 暖,檢送主任    | E及所長璘      | 展留章子小<br>興簡章各1份, | 敬請惠予公告,   | 請香照。         |
| 1060010928 |           | 106/06/21 | 電子     | 是        | 農業暨自然資源              | 原學            |                | 106/06/22           |           |            | 農藝學系             | 主辦        | 辦理中          |
|            | 行政院農業委員會農 | 是業試驗所     | 總發文    | 同意員      | 最校農藝學系林伯             | 佩融及王立         | <b>E露同學至本府</b> | 進行106年              | 暑期實習,     | 檢附暑期學      | 生校外實習名           | 單格式(附件1)及 | 暑期實習合約書      |
|            |           |           |        | 格式(      | 附件2)各1份,請            | i<br>查照並請     | 依說明配合辦         | 哩。                  |           |            |                  |           |              |
| 1060010951 |           | 106/06/21 | 電子     | 是        | 農業暨自然資源              | 原學            |                | 106/06/22           |           |            | 景觀與遊憩學           | 】位學程 主辦   | 辦理中          |
|            | 財團法人中華民國電 | 電腦技能基金會   | 總發文    | 誠摯遊      | 邀請貴單位教師精             | 服名參加1         | 06年旅遊產品打       | 操作人員認識              | 證種子教師     | 研習會,請      | ·查照。             |           |              |
| 1060010987 |           | 106/06/22 | 電子     | 是        | 農業暨自然資源              | 原學            |                | 106/06/30           |           |            | 森林學系             | 主辦        | 辦理中          |
|            | 雪霸國家公園管理處 | ř.        | 總發文    | 貴處携      | 能於106年6月27日          | 1至30日會        | 同中興大學共         | 同合作計畫               | [案研究人員    | 欲進入本國      | 這所轄雪東線並          | 進行調查研究,申  | 『請住宿本轄七-     |

- (二) ODR241 待辦公文查詢列印作業
  - 1. 程式功能說明:

當登記桌欲查詢單位內尚有多少待辦(意指尚未辦畢)公 文,可使用 ODR241 待辦公文查詢列印作業,承辦人並能透 過本作業查詢結果進行展期申請。

(本程式需各單位登記桌角色或權限才能正常執行)。

2. 程式畫面說明:

| 搜索 | 預覽 | 匯出Excel |                 |           |      |       |        | 設定         | Î |
|----|----|---------|-----------------|-----------|------|-------|--------|------------|---|
|    |    |         | 公文文號·           |           | (起)- |       | (迄)    |            |   |
|    |    |         | 承辦單位:           | 資訊室       |      |       | 承辦人:   | •          |   |
|    |    |         | 收創文日 ・          |           |      |       | 類 別:   | ・●主辦○會辦♀全部 |   |
|    |    |         | 預計辦墨日期:         |           |      |       | 公文性質:  |            |   |
|    |    |         | 辦理天數:           | 自天起       |      |       | 到期天數:  | (起)- (迄)   |   |
|    |    |         | 王 日·<br>查詢公文類別: |           |      |       | 公文來源:  | •          |   |
|    |    |         | 排序:             | ●公文文號 ●收( | 創)文日 | ◎限辦日期 | ◎承辦人◎原 | 原始限辦日期     |   |
|    |    |         |                 |           |      |       |        |            |   |

- (1)功能鍵介紹:
  - A. 查詢:於搜尋條件區中輸入完條件後,可點選本功能 鍵,此時系統會依據搜尋條件找出符合條件之所有公 文,並顯示在搜尋結果顯示區中,供使用者核對。
  - B. 預覽:按下此鍵,可開啟 PDF 瀏覽統計表。
  - C. 查詢:於搜尋條件區中輸入條件後,可點選本功能 鍵,此時系統會依據搜尋條件找出符合條件之所有公 文,並顯示在搜尋結果顯示區中,供使用者核對。
  - D. 匯出 Excel:將報表轉化成 Excel。

| (搜索)(預覽)(匯出Excel)(催辦單) 會辦催辦單                                                            | 設定 |
|-----------------------------------------------------------------------------------------|----|
| 公文文號 ✓ (起)− (迄)                                                                         |    |
| 承辦單位:資訊室 承辦人: ◆                                                                         |    |
| 收創文日 1050101 □ 1050926 □ 類 別: ◎主辦 ○ 會辦 ○ 全部                                             |    |
| 預計辦舉日期:                                                                                 |    |
| 辦理天數:自     天起     到期天數:     (起)-     (迄)     エーート                                       |    |
| 工 目:<br>査詢公文類別:□來文□創稿 公文來源:□                                                            |    |
| 排序: ◎ 公文文號 ◎ 收(創)文日 ◎ 限辦日期 ◎ 承辦人 ◎ 原始限辦日期                                               |    |
| 金寶、通称、反向                                                                                |    |
| 序 註 公文文號 主旨 收(如))次 現辦日期 原始限薪 辦理 目前所在位置 主 手术 承辦人 會辦                                      |    |
| 1 05/09/218 由主辦待分辦進行公文分辦至承辦人 1050921<br>居期 法程 範例1 05/09/28 7 醫粧組第一科 主辦 津婉婷              |    |
| 2 2 1050990292<br><u>展期 流程</u><br>本排人作業測試範例3 1050927 105/09/25 105/10/03 4 資訊室第一科 24 資訊 |    |
| 3 日 1050990293 承辦人作業則試範例4 1050927 105/09/25 105/10/03 4 主辦                              |    |
| 4 日 1050992210 由主辦待分辦進行公文分辦至承辦人 1050921 105/09/20 105/09/28 7 主辦<br>展期 法程 範例1 7 主辦      |    |
| 5 日 1050992211 由主辦待分辦進行公文分辦至承辦人 1050921 105/09/28 105/09/28 7 主辦                        |    |
| □ 1050993217 由主辦待分辦進行公文分辦至承辦人 1050921 05 /00 /00 /00 /00 /00 /00 /00 /00 /00            |    |

E. 催辦單:登記桌可列印公文催辦單稽催承辦人。

- (2) 資料區介紹:
  - A. 文號類型下拉視窗:選擇所搜尋文號類型後,填上文號區間。
  - B. 承辦單位:依照所使用的組室登記桌角色,權限只能 搜尋此組室。
  - C. 承辦人:列出此組室內的所有承辦人。
  - D. 日期類型:日期類型下拉視窗:選擇所搜尋日期類型後,填上日期區間。
- E. 類別:選擇主辦、會辦、全部,其一類別。
- F. 預計辦畢日期:公文預計辦畢日期區間。
- G. 公文性質:選擇所要搜尋之公文性質。
- H. 辦理天數:自幾天起的辦理天數選擇。
- I. 主旨:提供全文檢索搜尋。
- 3. 程式操作說明:
  - (1) 開啟【ODR241 待辦公文查詢列印作業】。
  - (2)輸入查詢條件(至少需設定日期),輸入完成後按下【搜索】鍵,查詢結果會於畫面下方會列出。
  - (3)查詢完成後可按下【預覽】可列印查詢結果清單。
  - (4)若需列印催辦單,則需先勾選要稽催的公文(對公文 做註記)後,按下【催辦單】鍵,可印出該公文之催 辦單。
  - (5)點選公文文號下之【流程】字樣,可顯示該份公文流程。
  - (6)點選公文文號下之【展期】字樣,可開啟 ODT220 公 文展期申請作業,進行展期申請。

- (三) ODR242 逾期公文查詢列印作業
  - 1. 程式功能說明:

當登記桌欲查詢單位內已逾期之未辦畢或已辦畢公文時,可 使用 ODR242 逾期公文查詢列印作業,並能透過本作業查詢 結果進行展期申請。(本程式需各單位登記桌或權限才能正 常執行)

2. 程式畫面說明:

| 査詢 (預覽) 匯出Excel                                                                                          | 2011年1月1日日 - 11日日 - 1 | 定 |
|----------------------------------------------------------------------------------------------------|----------------------------------------------------------------------------------------------------|---|
| 公文文號     (起)-       承辦單位:     資訊室       收創文日     回-       逾期天數:     日       決想     天起       逾原限辦日:     日 | (迄)<br>承辦人:                                                                                                    |   |
| 主旨:<br>排序: ★ 公文文號 ◎ 收(創)文<br>禄                                                                           | 日 ◎限辦日 ◎公文性質 ◎逾期天數 ◎原始限辦日期                                                                                                    |   |

- (1)功能鍵介紹:
  - A. 查詢:於搜尋條件區中輸入完條件後,可點選本功能 鍵,此時系統會依據搜尋條件找出符合條件之所有公 文,並顯示在搜尋結果顯示區中,供使用者核對。
  - B. 預覽:按下此鍵,可開啟 PDF 瀏覽統計表。
  - C. 匯出 Excel: 將報表轉化成 Excel。
- D. 資料區介紹:
  - (A) 文號類型下拉視窗:選擇所搜尋文號類型後,填上文號區間。
  - (B)承辦單位:依照所使用的組室登記桌角色,權限 只能搜尋此組室。

| 査詢 | 預覽( | 匯出Excel              |                                       |                       |           |              |           |                              |      |     |      | 設定 |
|----|-----|----------------------|---------------------------------------|-----------------------|-----------|--------------|-----------|------------------------------|------|-----|------|----|
|    |     |                      |                                       |                       | (迄)<br>j  | 承辦人:<br>文性質: |           | •                            | ]    | 1   |      |    |
|    |     |                      |                                       | 創、文口                  |           | 類別:          | • 7       |                              |      |     | #H   |    |
|    | 庐   | 5 公文文號               | 主日                                    | ▶□) 又口<br>收(創)文<br>日期 | 限辦日期      | 原始限辦<br>日期   | 庄 逾 期 天 數 | 員 ● 週期大数<br>目前所在位置[辦<br>畢日期] | 辦理天數 | 承辦人 | 承辦單位 | Î  |
|    | 1   | 1050992210<br>展期 流程  | 由主辦待分辦進行公文分辦至承辦人 1050921<br>範例1       | 105/09/20             | 105/09/28 |              | 1         |                              | 7    |     | 資訊室  |    |
|    | 2   | 1050992211<br>展期 流程  | 由主辦待分辦進行公文分辦至承辦人 1050921<br> 範例2      | 105/09/20             | 105/09/28 |              | 1         |                              | 7    |     | 資訊室  |    |
|    | 3   | 1050993217<br>展期 流程  | 由主辦待分辦進行公文分辦至承辦人 1050921<br>範例 DICK專用 | 105/09/20             | 105/09/28 |              | 1         |                              | 7    |     | 資訊室  |    |
|    | 4   | 1050997216<br>展期 流程  | 由主辦待送文執行擬辦設定範例 DICK                   | 105/09/20             | 105/09/28 |              | 1         |                              | 7    |     | 資訊室  |    |
|    | 5   | 1050997217<br>屋相 (茶毎 | 由主辦待送文執行擬辦設定範例 DICK                   | 105/09/20             | 105/09/28 |              | 1         |                              | 7    |     | 資訊室  | -  |

- (C) 承辦人:列出此組室內的所有承辦人。
- (D)日期類型:日期類型下拉視窗:選擇所搜尋日期 類型後,填上日期區間。
- (E) 公文性質:選擇所要搜尋之公文性質。
- (F) 逾期天數:輸入所需的逾期天數。
- (G) 類別:選擇已辦畢公文、未辦畢公文。
- (H) 主旨:提供全文檢索搜尋。
- (I) 排序:選擇公文文號、收(創)文日、限辦日、公文性質,進行排序。
- 3. 程式操作說明:
  - (1) 開啟【ODR242 逾期公文查詢列印作業】。
  - (2)在查詢條件輸入至少一項條件,輸入完成後
  - (3)【查詢】鍵,於畫面上會列出符合該條件的公文。
  - (4) 查詢完成後可按下【預覽】鍵預覽清單。
  - (5)點選公文文號下之【流程】字樣,可顯示該份公文流程。
  - (6)點選公文文號下之【展期】字樣,可開啟 ODT220 公 文展期申請作業,進行展期申請。

- (四) AKI800 公文檢索作業。
  - 1. 程式功能說明:

綜合查詢是綜合條件查詢的程式,並可查得全機關公文資 訊,但依個人權限限制調閱公文內容。

2. 程式畫面說明:

| (查詢(Q)(清除畫面(Z))空白調案單 | (R) 查詢已銷毀公文(U)    |                  |                                       | 設定 |
|----------------------|-------------------|------------------|---------------------------------------|----|
| 隷屬機關:                | 國立中興大學「           |                  |                                       |    |
| 文(編)號 ▼              | (起) -             | (訖)              |                                       |    |
| 檔號(起):               | (年度)-             | 🖾 (分類)-          | 🖾 (案次)- 🛛 -                           |    |
| 檔號(迄):               | (年度)-             | 2 (分類)-          |                                       |    |
| 保存年限:                | (起) - (訖)         | ▼ 清理處置:          | · · · · · · · · · · · · · · · · · · · |    |
| 來文日期                 | □ (起) -           | ┛(訖) ●今日 ●三日内 ●- | 一週內 ○一個月內 ◉自行輸入                       |    |
| 辦理狀態:                | ✓已結案 ✓未結案 ✓已銷號    |                  |                                       |    |
| 公文性質:                | <b>•</b>          | 業務類別:            | <b>v</b>                              |    |
| 密等:                  | •                 |                  |                                       |    |
| 簽核類型:                | ✔線上簽核 ✔紙本簽核       | 文別:              | •                                     |    |
| 承辦單位:                | 農業暨自然資源學院 -       | 承辦人:             |                                       |    |
| 公文來源:                | •                 | 辦理天數:            | 天                                     |    |
| 來文者:                 |                   | 受文者:             |                                       |    |
| 相關字號:                | ☑ 發文字號 ☑ 來文字號 ☑ 收 | 文字號 □上級發文字號      |                                       |    |
| 關鍵詞查詢:               | ●聯集 ◎交集           |                  | (輸入多筆時,請用","隔開)                       |    |
| 關鍵詞查詢項目:             |                   |                  |                                       |    |
|                      |                   |                  |                                       |    |

- (1)功能鍵介紹:
  - A. 查詢:輸入查詢條件後按下此鍵,程式將開啟一個新 的查詢結果視窗。
  - B. 清除畫面:按下此鍵,可將所有欄位清空。
  - C. 空白調案單:可開啟新的調案申請單(承辦人可使用)。
- D. 取消:按下此鍵,可取消此次編輯。
- (2) 資料區介紹:
  - A. 公文文號:輸入欲檢索的公文文號,可輸入單一文號 做單筆檢索,亦可輸入區間起迄文號檢索一批公文。 當查詢是以輸入文號方式查詢時,則其他欄位篩選條 件不予交叉比對。
  - B. 檔號:輸入年度號(三碼,例如094)、分類號(如為五碼,中間不加','號,例如40205)、案次號、卷次號及目次號(任選一到五個)做為檢索條件。分類號及案次號提供查詢功能。
  - C. 日期:(七碼,例如 0940101)可依來文、收文(創稿)、 發文、文件產生日或歸檔日期作為限制檢索公文日期 區間條件。若於公文文號或檔號欄位輸入完整資料, 則不受此日期區間之影響。
  - D. 關鍵詞查詢項目:當輸入關鍵詞時,可依關鍵詞作全 文檢索。檢索欄位可勾選的範圍為案由(主旨)、案

名或是主題項。可複選。

- E. 辦理狀態:分為已結案、未結案及已銷號三種。
- F. 公文性質:分為一般公文、一般公文限期辦畢、專案 管制、立委質詢案件、人民申請案件、人民陳請案件 及訴願案件(本校目前只有一般公文)。
- G. 簽核類型:分為線上簽核及紙本簽核(本校目前沒有 使用線上簽核的公文)。
- H. 關鍵詞:當輸入關鍵詞時,可依關鍵詞作全文檢索動 作(並與D關鍵詞做搭配)(輸入多個關鍵詞時,請 已逗號做分隔,查詢結果為OR查詢)。
- I. 來(受)文者:以來(受)文機關作全文檢索。
- J. 字號:提供來文、發文、收文字號檢索條件(可只輸 入部分字或文號)。
- K. 承辦單位: 選入承辦單位之名稱做為檢索條件。
- L. 承辦人:選入承辦人之姓名做為檢索條件。公文文 號:必要欄位!輸入文號後才能開啟公文資料發布。
- 3. 程式操作說明:

| (查詢(Q)(清除畫面(Z))(空白調案單 | (R) (查詢已銷毀公文(U) |                    |                 | 設定       |
|-----------------------|-----------------|--------------------|-----------------|----------|
|                       | 國立中興大學▼         |                    |                 |          |
| 文(編)號 •               | (起) -           | (訖)                |                 |          |
| 檔號(起):                | (年度)-           | ☑ (分類)-            | 🖳 (案次)- 🛛 -     |          |
| 檔號(迄):                | (年度)-           | 🛛 (分類)-            | 🔍 (案次)- 🛛 -     |          |
| 保存年限:                 | (起) - (訖)       | ▼ 清理處置:            | •               |          |
| 來文日期                  | 🖸 (起) —         | 🔟 (訖) ○今日 ○三日內 ○一刻 | 週內 ○一個月內 ◎自行輸入  |          |
| 辦理狀態:                 | ✓已結案 ✓未結案 ✓已銷號  |                    |                 |          |
| 公文性質:                 | •               | 業務類別:              | T               |          |
| 密等:                   | <b>•</b>        |                    |                 |          |
| 簽核類型:                 | ✔線上簽核 ✔紙本簽核     | 文別:                |                 | <b>T</b> |
| 承辦單位:                 | 農業暨自然資源學院 🛛 🔸   | 承辦人:               |                 |          |
| 公文來源:                 | ▼               | 辦理天數: 天            |                 |          |
| 來文者:                  |                 | 受文者:               |                 |          |
| 相關字號:                 | ☑發文字號 ☑來文字號 ☑ 收 | 文字號 □上級發文字號        |                 |          |
| 關鍵詞查詢:                | ●聯集 ◎交集         |                    | (輸入多筆時,請用","隔開) |          |
| 關鍵詞查詢項目:              |                 |                    |                 |          |

- (1) 開啟【AKI800 公文檢索作業】。
- (2)開啟該作業後可看見該作業提供許多查詢條件選項, 登記桌輸入要搜尋的條件,例如:公文文號或是所在 組室。
- (3)查詢條件輸入完後,按下【查詢】,此時系統會出現一個查詢結果的視窗『AKI801 檔案目錄摘要瀏覽視窗』。
- 4. AKI801 檔案目錄摘要瀏覽視窗:
  - (1)明細:可顯示單筆公文明細欄位資訊,按下此鍵時會 開啟 AKI802 檔案目錄明細瀏覽視窗。
  - (2)全選:選取所有公文。

- (3) 取消:清除所選取公文。
- (4)第一頁、上一頁、下一頁、最末頁:依顯示公文筆數, 進行上下首末頁資料瀏覽。
- (5)線上瀏覽:依據所選取公文,開啟其來文電子檔瀏覽。(6)明細列印:依據所選取公文,開啟其明細報表並可列
  - Ep o
- (7)清單列印:依據所選取公文,做清單列印的報表。
- (8)申請調檔:依勾選的公文,進行調案申請(承辦人作業內容)。

| 頁 | 数 1/ | 1 筆數 1     | 明細 | 全選(取消)時                                           | [至] 🚺 (線上瀏      | 覽 明細列印 清單列印              | )( | 調調        |          | 表期資訊)條件列印(Excel)                                                                              |                 |
|---|------|------------|----|---------------------------------------------------|-----------------|--------------------------|----|-----------|----------|-----------------------------------------------------------------------------------------------|-----------------|
| 選 | 序    | 文(編)號      |    | 來文字號<br>發文字號                                      | 承辦單位、 人<br>目前位置 | 檔號(年-分類-案-卷-目)           | 借出 | 相關<br>電子檔 | 相關<br>案件 | 主盲摘要                                                                                          | 公文<br><u>狀態</u> |
|   | 1    | 1050000001 | 流程 | (104)光醫醫內字第<br>10401042號<br>FDA藥字第<br>1050000001號 | 藥品組 莊佳穎<br>檔案庫房 | 105-T10209-0209-0029-005 | 否  | 無         | 無        | 本院四醫療需要、凝申請委託課名貿易有形公司專案<br>進口ZADAXIN(Thymosin)1.6mg/vial共計50計,供擔<br>道底合併肝內轉移病患、陳聪麗使用,請 鑒核惠覆。。 | 已點收             |

(9)公文文號:點選文號可切換至該公文明細欄位資訊。(10)流程:可瀏覽該份公文之流程。

| 頁數  | 1/1 <mark>筆數</mark> 1 | 明細 | )全           | 選             | 取消(          | 眺至)               | 泉上瀏覽       |                | I列印 清單                         | <b>阿印</b> 申詞              | 調檔         | 展期到     | 翻                  | 條件列     | 印(               | Excel                                |
|-----|-----------------------|----|--------------|---------------|--------------|-------------------|------------|----------------|--------------------------------|---------------------------|------------|---------|--------------------|---------|------------------|--------------------------------------|
| 邐 序 | ; 文(編)號               |    |              | 來文            | 字號           | <u>承辦單位</u> 、     | <u>ل</u> ا | <u> 檔號(</u> 4  | 三分類-案-卷-                       | 目)                        | IIII 相     | - Tal.  |                    |         | 主旨               | 日海要 <u>     北航</u>                   |
|     |                       |    | (104<br>1040 | 1<br>()       | aptestod     | 1.fda.gov.tw/OE   | DEP/(S(I   | OD<br>t4jketqq | I260 - Google<br>opt3n3cfnzogr | e Chrome<br>nqd))/ODI260. | aspx?pl    | DocNo=1 | 0500               | 0001&SA | <b>x</b><br>AM Q | ▲<br>駅名貿易有限公司專案                      |
|     | 1050000001            | 范望 | FDA導<br>1050 |               |              |                   |            |                |                                |                           |            |         |                    |         |                  | ▲ g/via1共計50針,供膽 已點收<br>嘉使用,請 鑒核惠覆./ |
|     |                       | _  |              | <i>編</i><br>公 | 上申請簽<br>文文號: | 核流程<br>1050000001 |            |                |                                |                           |            |         |                    |         |                  |                                      |
|     |                       |    |              | 序             | 公文狀態         | 作業單位              | 負責人員       | 人職會主           | 公文接收時間                         | 公文送出時間                    | 公文處<br>理時間 | 異動別     | 是否<br>使用<br>臨<br>證 | 核決者     | ^                |                                      |
|     |                       |    |              | 1             |              | 總收                | 陳吉惠        |                |                                | 105/01/04<br>09:24        | 00:00      | 分文      |                    |         |                  |                                      |
|     |                       |    |              | 2             | 主辦待分<br>辦    | 藥品組               | 王瑄         | 莊佳願            | 105/01/04<br>09:29             | 105/01/04<br>09:30        | 00:01      | 分辦      |                    |         |                  |                                      |
|     |                       |    |              | 3             | 主辦           | 翰品組第二科            | 莊佳穎        |                | 105/01/04<br>18:32             | 105/01/07<br>20:47        | 24:00      | 送請送文    | 否                  |         |                  |                                      |
|     |                       |    |              | 4             | 主辦待送<br>文    | 樂品組               | 黃元辰        |                | 105/01/11<br>10:17             | 105/01/11<br>10:18        | 00:01      | 送總發文    | 否                  | 科長      |                  |                                      |
|     |                       |    |              | 5             | 待繕印          | 總辭                | 黃盈穎        |                | 105/01/12<br>11+59             | 105/01/12<br>11-54        | 00:02      | 送辭      | 否                  |         | Ŧ                |                                      |

- (11) 目前位置:從此可看到公文的上個流程及目前位置。
- (12)借出:若顯示「有」,表示此份公文已被調案借出, 將滑鼠 移至「有」,系統將顯示借出明細資訊。
  (13)影像電子檔:若顯示「有」,表示此份公文有影像電子檔可供線上瀏覽。

5. AKI802 檔案目錄明細瀏覽視窗:

| 第 1    | 筆/共103 筆 顯示摘要( | 0) 下一筆(N) 最  | 末筆(L) (跳至(J) | 線上瀏覽(     | U) 申請調檔(I) 明細預                                  | 預覽(X) 流程查詢   | 展期資訊(K) |
|--------|----------------|--------------|--------------|-----------|-------------------------------------------------|--------------|---------|
| (離開(Y) |                |              |              |           |                                                 |              |         |
|        | □線上調檔或申請調檔,部   | 青勾選左方核選按鈕    |              |           |                                                 |              |         |
|        | 文(編)號          | : 1060052099 | (文稿編輯)       | 來文電子檔)    | 簽核類型:                                           | 紙本簽核         |         |
|        | 收(創)文日期:       | : 106/06/19  | 公文狀態:        | 尚未辦畢      | 目前位置:                                           | 土壤環境科學<br>學系 |         |
|        | 來文者:           | :[主要來文者] 臺中  | 市政府          |           |                                                 |              |         |
|        | 來文日期:          | : 106/06/16  | 來文字號:        | 府授環廢字第    | 1060127192號                                     | 7            |         |
|        | 上級收文日期:        | :            | 上級收文號:       |           |                                                 | 4            |         |
|        | 公文性質:          | :一般公文        | 關鍵字:         |           |                                                 |              |         |
|        | 本別:            | :正本          | 密 等:         | 普通        | 文 別:                                            | Ň            |         |
|        | 速別:            | :普通件         | 起算日期:        | 106/06/20 | 限辦日期:                                           | 106/06/27    |         |
|        | 密件流水號          | :            | 展期次數:        | 0         | 原始限辦日期:                                         |              |         |
|        | 結案種類           | :總發文         | 續辦:          | 無         |                                                 |              |         |
|        | 主旨:            | :有關貴校與本府100  | 5年4月25日簽署「廢植 | 时枝去化再利用   | 技術合作意向書」,敬談                                     | 費費校          |         |
|        |                | 校長惠予補簽合作     | 意向書壹式二份,請查   | を照。       |                                                 |              |         |
|        | <b>承辦單位</b>    | : 土壤境境科學學系   |              |           | 辦舉日期:<br>(注)::::::::::::::::::::::::::::::::::: |              |         |
|        | 本辦人            | (            |              |           | 核决時間:                                           |              |         |
|        | ·              |              |              |           |                                                 |              |         |
|        | 發文日期           | :            | 發文字號:        |           |                                                 |              |         |

(1)顯示摘要:可顯示公文摘要欄位資訊。

- (2) 第一筆、上一筆、下一筆、最末筆:進行上下首末筆
  - 公文明細資料瀏覽。
- (3)線上瀏覽:依勾選的公文開啟公文影像電子檔。
- (4)申請調檔:依勾選的公文,進行調案申請。
- (5)明細列印:依據所選取公文,開啟其明細報表。
- (6)流程查詢:可瀏覽該份公文之流程。

### 七、登記桌作業(相關作業操作)

- (一) ODR120 送件單列印作業
  - 程式功能說明:
     單位登記桌列印送件單,將送件單及公文一併送至該單位, 並請其他單位登記桌簽收(本程式需單位登記桌角色權限才 能執行)。
  - 2. 程式畫面說明:
    - (1)功能鍵區:
    - A. 開啟(M):當已知道送文批號時,可直接輸入送文批 號開啟。

| 開啟(待送公文查詢)預覽 | 設定 |
|--------------|----|
| 反            |    |

B. 待送公文查詢(F):查詢未列印過送件單的公文。

C. 預覽(E):預覽 PDF 檔之送件單。

- (2)條件區
  - A. 送文批號: 系統自動給的流水號。
  - B. 收文對象:區分收文對象。
  - C. 收文單位:可依照單位組室作查詢。
  - D. 密等:可依照密等作查詢。
  - E. 密件公文列印主旨:列印密件公文是否要列印主旨, 若要列印,則勾選。
  - F. 報表不分頁且依單位排序:報表列印出來是否要分頁 且依單位排序,若要不分頁且依單位組室排序,則勾 選。
  - G. 列印張數: 輸入列印的張數。

- 3. 程式操作說明:
  - (1) 開啟【ODR123 送件單列印作業】。
  - (2)於條件區輸入欲查詢的條件後,按下【搜尋】,系統即 查詢出所有符合此條件的公文,按下【預覽】,可列印 送文單。
  - (3)若只需列印出某幾筆公文,則於查詢結果後,於「選取」欄位作勾選,此時即可作預覽或列印送文單。

| 成批(S) 取消(Z) |     |    |                                                    |                                                                    |                               |                                                                                                   |                                                                                                    |                   | 設定 |
|-------------|-----|----|----------------------------------------------------|--------------------------------------------------------------------|-------------------------------|---------------------------------------------------------------------------------------------------|----------------------------------------------------------------------------------------------------|-------------------|----|
|             | 全部  | 習取 | 成批<br>送<br>收<br>收<br>文<br>密<br>排<br>列印<br>(清除进取) 反 | 日期:105<br>批號:●<br>事:●<br>序:●<br>報<br>低<br>以<br>張數:1<br>引<br>確<br>取 | 1020 <b>回</b> 時<br><b>回</b> ~ | 間:<br>9<br>9<br>9<br>9<br>9<br>9<br>9<br>9<br>9<br>9<br>9<br>9<br>9<br>9<br>9<br>9<br>9<br>9<br>9 | • (main and a second second se |                   |    |
| J           | 序   | 選取 | 收文單位<br>(收文者)                                      | 公文文號                                                               | 送文別                           | 主盲                                                                                                | 來文者                                                                                                    | 來文字號              |    |
|             | 1 ( |    | 秘書室                                                | 1050000125                                                         | 分文                            | TEST                                                                                              | TTT                                                                                                    | TTT字第TTTT號        |    |
|             | 2 ( |    | 資訊室                                                | 1050000120                                                         | 分文                            | 測試案例                                                                                              | TEST                                                                                                    | TEST字第1059999999號 |    |
|             | 3 ( | 7  | 資訊室                                                | 1059900001                                                         | 分文                            | [測試公文 請勿傳送]105                                                                                    | 交通部                                                                                                    | 交秘字第10159900001號  |    |
|             |     |    |                                                    |                                                                    |                               |                                                                                                   |                                                                                                    |                   |    |

- (二) ODR250 公文歸檔清單列印作業
  - 程式功能說明:
     登記桌將辦畢公文進行歸檔傳送後,即可到此程式進行列印 公文歸檔清單。(本程式需各單位登記桌角色或權限才能正 常執行)
  - 2. 程式畫面說明:

| 開啟(待歸檔公文搜尋)預覽)         | 設定                                                                                                    |
|------------------------|----------------------------------------------------------------------------------------------------|
| 送文批號:<br>密等:<br>含代擬公文: | <ul> <li>○ 普通 ◎機密等級公文 ●全部</li> <li>● 含代擬公文 ●不含代擬公文 ●全部公文</li> <li>● 依檔管局建議的報表格式輸出</li> <li>■ 僅列出目前角色之個人待送公文</li> </ul> |
| 排序方式:<br>列印張數:         | 歸檔時間<br>· · · · · · · · · · · · · · · · · · ·                                                                          |

- (1)功能鍵介紹:
  - A. 開啟:於搜尋條件區中輸入完條件後,可點選本功能 鍵,此時系統會依據搜尋條件找出符合條件之所有成 批待傳送公文,並顯示在搜尋結果顯示區中,供使用 者核對。
  - B. 待送公文查詢:若欲傳送公文尚未成批,可點選本功 能鍵,帶入輔助資訊查詢子視窗,勾選欲成批之公 文,點選子視窗功能鍵將公文成批後帶回,並於送文 批號欄位填入批號。
  - C. 預覽:按下此鍵,可開啟 PDF 瀏覽統計表。
  - D. 成批:於待成批明細中挑選完欲成批之公文,點選本 功能鍵將成批公文帶回送文單列印作業主視窗待傳 送明細區,並於公文歸檔清單列印作業主視窗送文批 號欄位填入批號。
  - E. 取消本次待送公文查詢作業:跳回送文單列印作業主 視窗。
- (2) 資料區介紹:
  - A. 送文批號:
    - (A)人工輸入送文批號,開啟相關作業視窗,搜尋 並瀏覽查詢結果,再挑選欲簽收之批號,帶回 本書面之送文批號欄位。
    - (B)使用本作業產生公文歸檔清單時,每一份公文 歸檔清單系統會自動賦予一個唯一的批號,做 為該送文單之識別碼,並將該批號以條碼之方 式列印在送文單上,批號共八碼前三碼為年度

號後五碼為流水號,流水號每月歸零從一開始 計算。

- B. 密等:公文的機密狀態,機密文書區分機密等級為, 普通、密、機密、極機密及絕對機密五等,本作業將 密等分為兩類,普通及機密等級公文。
- C. 排序方式:選擇公文文號、歸檔時間、發文資料更新 時間。
- D. 列印張數:使用本作業列印送文單時,可設定所需的 列印份數,系統預設為一份。
- 3. 程式操作說明:
  - (1) 開啟【ODR250 公文歸檔清單列印作業】。
  - (2)開啟程式後,按下【待歸檔公文查詢】,系統會列出待 歸檔公文。

| (用啟(M))(付飾檔公义按碍(Q)) 預寬(P) |                                                                                                    | R.E. |
|---------------------------|----------------------------------------------------------------------------------------------------|------|
|                           | 送文批號:<br>密等: ●普通 ● 機密等級公文 ●全部<br>含代擬公文: ○ 含代擬公文 ○ 不含代擬公文 ●全部公文<br>□ 依檔管局連續的報表格式輸出<br>□ 僅列出目前角色之個人待送公文 |      |
|                           | 排序方式: 歸擋時間<br>列印張數:   張                                                                               |      |

(3)待歸檔的公文列出後,公文會預設勾選起來。若不需 放在同一張清單的公文,可取消勾選。公文選取好後, 接著按下【成批】。

| (成批)(取消)               |                                                                                                    |        | 設定 |
|------------------------|----------------------------------------------------------------------------------------------------|--------|----|
| 送文批號:<br>密等:<br>含代擬公文: | <ul> <li>■</li> <li>● 普通 ● 機密等級公文 ● 全部</li> <li>● 含代擬公文 ● 不合代擬公文 ● 全部公文</li> <li>■ 依檔管局建議的報表格式輸出</li> <li>■ 僅列出目前角色之個人待送公文</li> </ul> |        |    |
| 排序方式:<br>列印張數:         | <ul> <li>歸權時間</li> <li>如果公文有併案子文資訊,子文之排序方式依照結案</li> <li>2 張</li> </ul>                                                                | 日期降冪排序 |    |
| 全選反向取消                 | 公文文號: (確認)                                                                                                    |        |    |
| 序 選 文(編)號              | 主旨                                                                                                    | 相關文號   |    |
| k 1 ☑ 1050998215       | 公文異動撤銷作業範例 DICK                                                                                                    |        |    |

### (4)按下【預覽】便可產生歸檔清單。

- (三) 如何設定併案
  - 1. 程式功能說明:

提供公文併案及解併的功能。

2. 程式畫面說明:

| Ì             | 自頁      | 公文夾      | 電子公文       | 檔 管 系 統<br>e-Document System |       | 農業暨自然       | 資源學院登記桌  |           |      |  |
|---------------|---------|----------|------------|------------------------------|-------|-------------|----------|-----------|------|--|
|               | 0       | 100% 🚫 🧲 |            | 稿模式 📀                        |       |             |          |           |      |  |
|               |         | 主旨:      | 有關本系博士理    | 任七年級學生李建                     | 和擬申請延 | 長修業年限一學年    | 三,簽請 核示。 | >         | >    |  |
| C.            | 1700671 | 承辦單位:    | 食品暨應用生物    | 物科技學 承辦人:                    | 鍾翊翀   | 會辦單位:       |          | 會辦人:      |      |  |
| G<br>待        | 106     | 公文性質:    | 一般公文       | ♥ 時效統計:                      | 一般公文  | 2<br>2<br>2 |          |           |      |  |
| 辦事            |         | 業務類別:    | 11 不分      | 類                            |       |             |          |           | Ø    |  |
| 項             |         | 併案文號:    | 1061700671 | 併案情形:                        | 併窯陳た  | 案件編號:       |          | 2 關鍵字:    |      |  |
| ✓             |         | 處理期限:    | 6 天        | 起算日期:                        | Ċ.    | 開會日期:       |          | 限辦日期:     |      |  |
| 增預            |         | 分類號:     | 1711       | 2 食品暨應用                      | 生物科技  | 案次號:        | 1        | 2 食品暨應用生物 | 财科技學 |  |
| <b>何</b><br>件 |         | 保存年限:    | 10         | 10                           |       |             | 開放       |           |      |  |
| 0             |         | 解密期限:    |            |                              |       | 解密條件:       |          |           |      |  |
| 公文            |         | 檔案數量:    | 2          | 頁                            | 0     | 紙本併同歸檔:     | 0        | 頁 併件      |      |  |

 程式操作說明:於併案文號輸入欲併案的母文文號後,點選 儲存完成。

- (四) 同組室代理人設定
  - 1. 程式功能說明:可為同單位之長官或承辦人設定其代理人, 輸入代理期間及設定代理人後,重新登入即可使用。
  - 2. 程式畫面說明:

|           | 儲存(S) 取得                                               | 最新代理資料(N)(清除(Z)                                             |                     | (RE - | 設定 |
|-----------|--------------------------------------------------------|-------------------------------------------------------------|---------------------|-------|----|
|           | 代理期間設定                                                 |                                                             |                     |       |    |
|           | 序                                                      | 代理期間                                                        |                     | 代理事由  |    |
|           | 1 🔤 🛱                                                  | ╒╡────────────────────────────────────                      | 目 🛛 🗸 時 🖸 🗸 🖾       |       |    |
|           | 2 <b>#</b>                                             | ╒╡──╘╓┯╪╓┯╬╶                                                | 目 👓 🗸 時 💿 🧹 🎝 🛄     |       |    |
|           | 3 🔤 🚝 🔤                                                | ╒╡──╡┉┙╪┉┙╠┚ <mark>┛</mark> ──╪──╒                          | 目 👓 🗸 時 💿 🧹 🕁 🛄     |       |    |
|           | 4 🖛                                                    | ╒╡ <u></u> ┙╡ <mark>╔┙╞╡╔┙┙</mark> ╬ <u>┙</u> ╒╴╒           | 目 👓 🗸 時 💿 🧹 🗇 🗖     |       |    |
|           | 5 <b>F</b>                                             | ╒╶─╴╒                                                       | 目 🔍 🏹 🍺 🔍 🎝 🛄       |       |    |
|           | 合用巴代理人員 角色名編                                           | 代理人                                                         | 代理權利(代理根號           |       |    |
|           | ☆ 通部航港     ○    ☆ 通部航港     同 資訊 室資訊 室     一科 承辦人     ○ | 第一代理: [IGEN ]陳期德 <b>設定 (新</b> 編<br>第二代理: <b>[]] 設定 (新</b> 編 | <b>800 ⊡</b> -#ft%2 |       |    |
|           | ☆通部航港     局 檔案室 檔答人     員                              | 第一代理:                                                       | <b>828 №</b> −#代2   |       |    |
|           |                                                        |                                                             |                     |       |    |
|           | 新增 搜尋成                                                 | 文功   210                                                    | 00  隷屬機關:交通部航港      | 局     |    |
| 新增   搜尋成功 |                                                        |                                                             |                     |       |    |

(1)功能鍵介紹:

- A. 儲存:儲存此次異動過的資料。
- B. 取得最新代理資料:與人事差勤介接資料表捞取最新 代理資訊。
- C. 清除:清查畫面所有資料。
- D. 設定:設定代理人資料。
- E. 刪除:刪除代理人資料。
- 3. 程式操作說明:
  - (1) 選擇欲設定的代理人。
  - (2)輸入代理期間、代理事由及設定第一代理人或第二代理人。
  - (3) 點選儲存,重新登入系統。

- (五) ODT210 公文異動撤銷作業
  - 1. 程式功能說明:

若登記桌人員不小心將流程傳送錯誤時,便可使用本程式將 公文流程撤回來,再傳送到正確的單位;但若對方已經開啟 公文,則無法使用此作業,需請其退回。

2. 程式畫面說明:

| 開啟 |                                                            | E) |
|----|------------------------------------------------------------|----|
|    | 公文文號:<br>刪除序號<br>之後(合)之異動                                  |    |
|    | <ul><li>(1)功能鍵區:</li><li>A. 開啟:輸入欲撤銷最後一筆流程的公文文號。</li></ul> |    |

B. 資料區:

(A)公文文號:輸入所需撤銷異動的公文文號。

- (B)刪除序號:流程序號。
- 3. 程式操作說明:
  - (1) 輸入公文文號後按開啟。

| 動(       | <b> </b> |       |      |      |                                            |                       |        |          |              |         |
|----------|----------|-------|------|------|--------------------------------------------|-----------------------|--------|----------|--------------|---------|
|          |          |       |      | 公文   | 文號: <mark>105</mark><br>除序號 <mark>2</mark> | 9900011<br>  之後(合)之異重 | 边      |          |              |         |
| 線上申請簽核流程 |          |       |      |      |                                            |                       |        |          |              |         |
|          | 序        | 公文狀態  | 作業單位 | 負責人員 | 公文接收時<br>間                                 | 公文送出時間                | 公文處理時間 | 異動別      | 是否使用臨<br>時憑證 | 核決<br>者 |
|          | 1        |       | 總收文  | 系統管理 |                                            | 105/08/24 15:48       | 00:00  | 分文       |              |         |
|          | 2        | 主辦待分辦 | 資訊室  | 系統管理 | 105/08/24<br>15:49                         | 105/08/25 09:29       | 02:40  | 分辦       |              |         |
|          | 3        | 主辦    | 資訊室  | 系統管理 | 105/08/25<br>09:29                         |                       | 00:00  | 送請簽<br>核 | 否            |         |

(2)確定刪除之流程後,點左上角【刪除異動】。

| 刪除異動(          | 取消 | )     |      |      |                    |                 |        |          |              |         | 設知 |
|----------------|----|-------|------|------|--------------------|-----------------|--------|----------|--------------|---------|----|
|                |    |       |      | 公文   | 文號:105             | 9900011         |        |          |              |         |    |
| 刪除序號3 之後(合)之異動 |    |       |      |      |                    |                 |        |          |              |         |    |
|                |    |       |      |      |                    |                 |        |          |              |         |    |
| 線上申請簽核流程       |    |       |      |      |                    |                 |        |          |              |         |    |
|                | 序  | 公文狀態  | 作業單位 | 負責人員 | 公文接收時<br>間         | 公文送出時間          | 公文處理時間 | 異動別      | 是否使用臨<br>時憑證 | 核決<br>者 |    |
|                | 1  |       | 總收文  | 系統管理 |                    | 105/08/24 15:48 | 00:00  | 分文       |              |         |    |
|                | 2  | 主辦待分辦 | 資訊室  | 系統管理 | 105/08/24<br>15:49 | 105/08/25 09:29 | 02:40  | 分辦       |              |         |    |
|                | 3  | 主辦    | 資訊室  | 系統管理 | 105/08/25<br>09:29 |                 | 00:00  | 送請簽<br>核 | 否            |         |    |